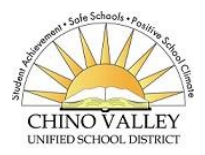

Anna Borba is a School of Choice. <u>ALL new</u> students (including Kindergarten siblings) must apply for an Intra district transfer from their 'home/assigned' school (which is determined by your address) to attend Anna Borba. Transfer applications are submitted online through Student Support Services. Once a transfer has been submitted, the student will be placed on a waiting list. If space becomes available, parents will be contacted by the Anna Borba Registrar to approve the transfer and to explain the next steps in the transfer process.

To apply for a transfer, go to: <u>https://www.chino.k12.ca.us/domain/731</u>

Be sure to enroll your child at his/her home school while waiting for transfer approval.

To find your "home" school go to: <u>http://apps.schoolsitelocator.com/index.html?districtCode=58952</u>

The Aeries Online Enrollment "web-based" application allows you to quickly start the process of registering a <u>new student</u> (never enrolled w/ Chino Valley USD - CVUSD) into school. Information about the student such as emergency contacts, medical and language information will be collected.

To get started registering a new student click <u>https://aeriesweb.chino.k12.ca.us/air/</u>

## Click on "Enroll New Student" Please make sure you choose the correct school year for enrollment.

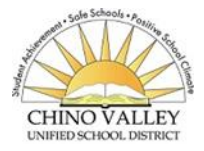

Anna Borba es una escuela de elección. **TODOS los estudiantes nuevos** (incluidos los hermanos de kindergarten) deben solicitar una transferencia dentro del distrito de su escuela "asignada/vecindario" (que se determina por su dirección) para asistir a Anna Borba. Las solicitudes de transferencia se procesan en línea a través del departamento de Servicios de apoyo estudiantil. Una vez que se ha archivado una transferencia, el estudiante es colocado en una lista de espera. Si hay espacio disponible, la oficina de Anna Borba se comunicará con los padres de familia para aprobar la transferencia y explicar los próximos pasos para el proceso de transferencia.

Para solicitar una transferencia, vaya a: https://www.chino.k12.ca.us/domain/731

Asegúrese de inscribir a su hijo/a en la escuela de vecindario que corresponde mientras espera la aprobación de la transferencia.

Para encontrar la escuela que pertenece vaya a: <u>http://apps.schoolsitelocator.com/index.html?districtCode=58952</u>

La aplicación de inscripción en línea Aeries "basada en la web" le permite comenzar rápidamente el proceso de inscripción de un nuevo estudiante (nunca inscrito en el Distrito Escolar Unificado del Valley de Chino - CVUSD) en la escuela. Se recopilará información sobre el estudiante, como contactos de emergencia, información médica y de idioma.

> Para comenzar a registrar un nuevo estudiante, haga clic en https://aeriesweb.chino.k12.ca.us/air/

## Haga clic en "Inscribir nuevo estudiante" Asegúrese de elegir el año escolar correcto para la inscripción.